# How to Add/Change a Minor/Major

#### Step 1: Login to MyCoyote

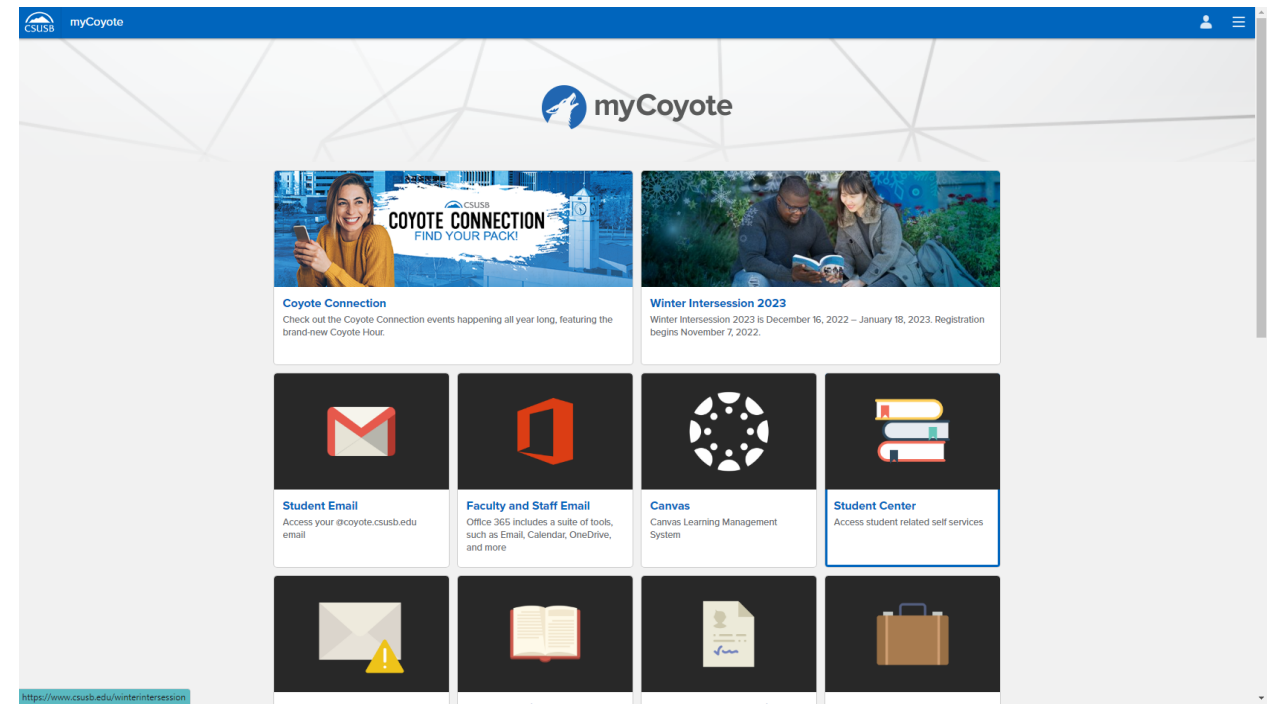

### **Step 2: Select Student Center Icon**

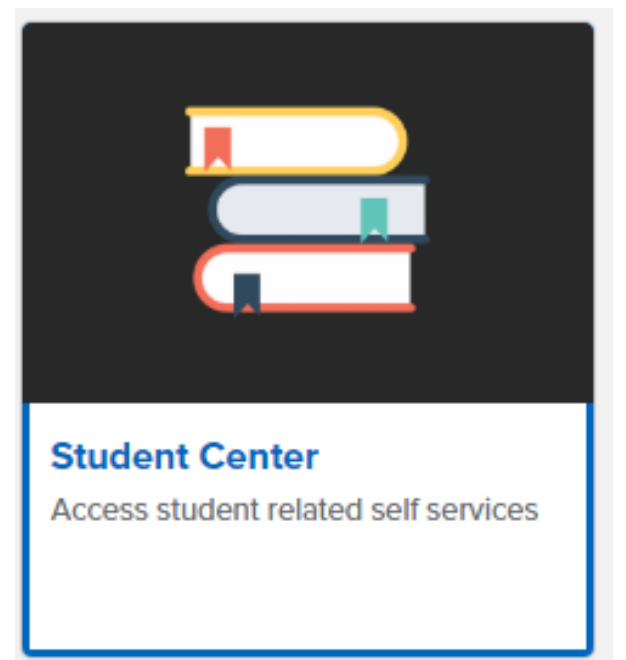

## Step 3: Press "Other Academic" tab

Exam Schedule

Veterans Benefit other academic...

Leave of Absence Request Permission request: Add

Transcript: View Unofficial

Permission request: Drop/Withdraw Permission request: Grade scale change

Grades

| Search                                                                                                    | 📴 Dead        | 🗓 Deadlines 🛛 🔲 URL         |                                                        |  |  |
|----------------------------------------------------------------------------------------------------|---------------|-----------------------------|--------------------------------------------------------|--|--|
| lan                                                                                                    | This V        | This Week's Schedule        |                                                        |  |  |
| Enroll<br>My Academics                                                                                                    |               | Class                       | Schedule                                               |  |  |
| WS<br>hedule Planner                                                                                                    | 3             | ADMN 1003-60<br>SEM (81155) | TBA<br>ONLINE                                          |  |  |
| other academic                                                                                                    | »             | COMM 1006-23<br>DIS (82277) | Mo 4:00PM -<br>6:45PM<br>University Hall 264           |  |  |
|                                                                                                    | 3             | MATH 1302-60<br>DIS (85260) | Tu 2:30PM - 3:45PM<br>ONLINE<br>TBA<br>ONLINE          |  |  |
|                                                                                                    | 1             | MUS 1800-61<br>LEC (81924)  | TBA<br>ONLINE                                          |  |  |
|                                                                                                    | 3             | PHIL 1005-04<br>SEM (82613) | TuTh 1:00PM -<br>2:15PM<br>College of Education<br>302 |  |  |
|                                                                                                    |               |                             | Weekly Schedule 🕨                                      |  |  |
|                                                                                                    |               |                             | Enrollment Shopping Cart 🕨                             |  |  |
|                                                                                                    | . ,           |                             | 100                                                    |  |  |
| tep 4:Select "Change Ma<br>Change of Majors/Minors                                                                                                    | jors/Min<br>v | ors" and press t            | the arrow 🖤 button                                     |  |  |
| tep 4:Select "Change Ma<br>Change of Majors/Minors                                                                                                    |               | ors" and press t            | the arrow 🖤 button                                     |  |  |
| tep 4:Select "Change Ma<br>Change of Majors/Minors<br>Change of Majors/Minors                                                                                                    |               | ors" and press 1            | the arrow 🖤 button                                     |  |  |
| tep 4:Select "Change Maj<br>Change of Majors/Minors<br>Change of Majors/Minors<br>Class Schedule                                                                                                    | jors/Min      | ors" and press 1            | the arrow 🥙 button                                     |  |  |
| tep 4:Select "Change Maj<br>Change of Majors/Minors<br>Change of Majors/Minors<br>Class Schedule<br>Course History                                                                                                    | jors/Min      | ors" and press 1            | the arrow 🥙 button                                     |  |  |
| tep 4:Select "Change Maj<br>Change of Majors/Minors<br>Change of Majors/Minors<br>Class Schedule<br>Course History<br>Course Repeat Request                                                                                                 | jors/Min      | ors" and press 1            | the arrow 🥙 button                                     |  |  |
| tep 4:Select "Change Ma<br>Change of Majors/Minors<br>Change of Majors/Minors<br>Class Schedule<br>Course History<br>Course Repeat Request<br>Enrollment Verification                                                                       | jors/Min      | ors" and press 1            | the arrow 🥙 button                                     |  |  |
| tep 4:Select "Change Ma<br>Change of Majors/Minors<br>Change of Majors/Minors<br>Class Schedule<br>Course History<br>Course Repeat Request<br>Enrollment Verification<br>Enrollment: Add                                                    | jors/Min      | ors" and press 1            | the arrow 🖤 button                                     |  |  |
| tep 4:Select "Change Majors/Minors<br>Change of Majors/Minors<br>Change of Majors/Minors<br>Class Schedule<br>Course History<br>Course Repeat Request<br>Enrollment Verification<br>Enrollment: Add<br>Enrollment: Drop                     | jors/Min      | ors" and press 1            | the arrow 🥙 buttor                                     |  |  |
| tep 4:Select "Change Majors/Minors<br>Change of Majors/Minors<br>Change of Majors/Minors<br>Class Schedule<br>Course History<br>Course Repeat Request<br>Enrollment Verification<br>Enrollment: Add<br>Enrollment: Drop<br>Enrollment: Edit | jors/Min      | ors" and press 1            | the arrow 🥙 button                                     |  |  |

umma

u owe

Step 5: Click Create New Request

| There is no existing request. |  |
|-------------------------------|--|
| Create New Request            |  |

Step 6: From the dropdown, select **Change** to change Major/Minor, select **Drop** to drop Major/Minor, or select **Keep** to keep Major/Minor

| Change ✓<br>Change<br>Drop<br>Keep 0                                                                                                    |                                                                   |                     |                    |
|----------------------------------------------------------------------------------------------------|-------------------------------------------------------------------|---------------------|--------------------|
| Choose the Aut M                                                                                                    |                                                                   |                     |                    |
| Enter the name of the major and/or minor (e.g<br>"Search".                                                                                                    | . English) in the Search box, then s                              | select              |                    |
| *Please Note: Impacted majors (or pre-major<br>Please contact the department of the major fo                                                                                                    | s) are not available through this pro<br>or further instructions. | ocess.              |                    |
|                                                                                                    | (Message 32000, 1259)                                             |                     |                    |
| Declared Major(s) / Minor(s)                                                                                                    |                                                                   |                     |                    |
|                                                                                                    | Proposed Major/Minor                                              | Current Major/Minor | Academic Plan Type |
| 1 Change  V Search for New Plan                                                                                                    | Bachelor of Arts - Political Science                              | Undeclared          | Major              |
| To ADD a Major/Minor:<br>1. Choose the Add Major(s)/Minor(s) button b<br>2. Select "Search for New Plan". You will be (<br>3. To add more than one major/minor, select<br>(Message 32000, 1264) | below.<br>Jirected to a search page.<br>the plus (+) icon.        |                     |                    |
| Add Major(s) / Minor(s)                                                                                                    |                                                                   |                     |                    |
| Back Next Sub                                                                                                    | mit                                                               |                     |                    |
| Cancel                                                                                                    |                                                                   |                     |                    |

# Step 7: Press OK

| and | ancel" to return                                                                                                    |  |  |  |  |  |
|-----|----------------------------------------------------------------------------------------------------|--|--|--|--|--|
| 20  | Message                                                                                                    |  |  |  |  |  |
| _   | CM - "Change" Selected (32000,1295)<br>You are choosing to make a change to an existing major/minor. If this is correct, select the NEXT button to continue. If this is not correct, go back and make<br>changes to the drop down options. |  |  |  |  |  |
| l   | OK                                                                                                    |  |  |  |  |  |
|     |                                                                                                    |  |  |  |  |  |

#### Step 8: Enter the desired major/minor in the Search field and click Search

|               |                                                                                                    | (Message 3 | 32000, 1259) |                                                                      |  |  |  |
|---------------|----------------------------------------------------------------------------------------------------|------------|--------------|----------------------------------------------------------------------|--|--|--|
| Po            | litical Science                                                                                     |            |              |                                                                      |  |  |  |
|               | Search                                                                                              |            |              |                                                                      |  |  |  |
| Sele<br>to th | Select major or minor then "OK" to advance to the next page or "Cancel" to return to the beginning. |            |              |                                                                      |  |  |  |
|               |                                                                                                    | (Message   | 32000, 1274) |                                                                      |  |  |  |
|               | OK Cancel                                                                                           |            |              |                                                                      |  |  |  |
|               | Description                                                                                         |            |              |                                                                      |  |  |  |
| 0             | Political Science                                                                                   | Major      | BA           | Bachelor of Arts - Political Science                                 |  |  |  |
| 0             | Social Sciences-Political Sci                                                                       | Major      | BA           | Bachelor of Arts - Social Sciences - Political Science Concentration |  |  |  |
| 0             | Social Sciences-PSCI (Online)                                                                       | Major      | BA           | Bachelor of Arts - Social Sciences - Political Science Concentration |  |  |  |
|               | OK Cancel                                                                                           |            |              |                                                                      |  |  |  |

# Step 9: Click the desired major/minor button in the list displayed. Step 10: Once you have the desired major selected, click OK.

#### Step 11: It will return to the previous screen. Press Next

- To ADD a Major/Minor:
- 1. Choose the Add Major(s)/Minor(s) button below.
- 2. Select "Search for New Plan". You will be directed to a search page.
- 3. To add more than one major/minor, select the plus (+) icon.
- (Message 32000, 1264)

| Add Major(s) |      |        |
|--------------|------|--------|
| Back         | Next | Submit |
| Cancel       |      |        |

Step 12: Enter your explanation or reason in the large empty box.

| Major |
|-------|
|       |
|       |
|       |
| Major |
|       |
|       |
|       |

## Step 13: Click Submit Step 14: Click Return to Change of Major Summary

| Thank you.                                                                                                    |
|----------------------------------------------------------------------------------------------------|
|                                                                                                    |
| Your request has been submitted for review. If approved, your student record will be updated. You should      |
| expect an email response within 10 business days. No further changes will be permitted until this request has |
| been processed. Please direct any questions to the Office of the Registrar in UH-171 or contact us at (909)   |
| 537-5219. (Message 32000, 1262)                                                                               |

Return to Change of Major Summary

Return to Student Center

# Step 15: Steps are completed and the Pending major/minor will be displayed.

| To Create a New Request, select the button below.<br>Please note: If you currently have a request pending, you will not be able to submit a<br>new request until the pending request has been reviewed. |  |  |  |  |  |
|----------------------------------------------------------------------------------------------------|--|--|--|--|--|
| (Message 32000, 1279)                                                                                                    |  |  |  |  |  |
| Create New Request                                                                                                    |  |  |  |  |  |

| Existing Requests |                    |                 |                   | View All   🔁    | First 🕢 1 of 1 🕑 Last |
|-------------------|--------------------|-----------------|-------------------|-----------------|-----------------------|
|                   | Academic<br>Career | Request Seq Nbr | Created Datetime  | Approval Status | View Detail           |
| 1                 | Undergrad          | 1               | 10/19/2022 2:57PM | Pending         | View Detail           |